#### How to Sign-Up and Use Online-Giving for Church of St Anne

## Overview

First time users need to setup their profile on the online-giving website.

-Add your personal information, payment method (Visa, MasterCard, debit card, Check Card) -Add your schedules

Weekly donation (instead of weekly envelopes)

Monthly donation (instead of monthly maintenance payments)

Ongoing, you can log back into your profile for one-time donations, holiday donations, etc.

Note: After first creating your profile and schedule, it may take a couple weeks for the donations to be deducted from your account. You should get an email confirmation each time a donation is made online.

# **Online Giving Website**

You can go directly to the online giving website by clicking the URL below: <a href="https://giving.ncsservices.org/dl/?uid=Chur325504">https://giving.ncsservices.org/dl/?uid=Chur325504</a>

The following is the Online-Giving page for St Anne.

| Ch                                                  | unch of Saint Anne<br>Ganwood, NJ<br>Founded 1926                                    |                                                     |  |
|-----------------------------------------------------|--------------------------------------------------------------------------------------|-----------------------------------------------------|--|
| Login to Online Giving!                             |                                                                                      | Secure Login                                        |  |
| First Time?<br>» New User Registration              | Existing users, please login below. If the please click the "First Time" link on you | his is your first time donating online,<br>ur left. |  |
|                                                     | User Email                                                                           |                                                     |  |
| Quick Give                                          |                                                                                      |                                                     |  |
|                                                     | Password                                                                             | Forgot Password?                                    |  |
| Scheduled Giving<br>» Automatic Recurring Donations | Remember Me                                                                          |                                                     |  |
| My Account<br>» Personal Info & History             | Login                                                                                | Certified Provider                                  |  |
|                                                     |                                                                                      |                                                     |  |

First Time user - Click here to create your profile.

Go to next page for more details on first time setup.

# Signing up for the first time

### Create your profile

From the front page, click on the "First Time? New User Registration" Link (circled in red above) Enter the information as shown below, click "submit".

| Church of Saint Anne<br>Garwood, NJ<br>Founded 1926 |                                                                                                    |                                                                   |  |  |  |
|-----------------------------------------------------|----------------------------------------------------------------------------------------------------|-------------------------------------------------------------------|--|--|--|
| rst Time?                                           |                                                                                                    | Secure Login                                                      |  |  |  |
| First Time?<br>» New User Registration              | Welcome to Online Gi<br>If this is your first time giving onlin<br>Next time, you'll get to skip this st | iving<br>ne, simply fill in your basic information below.<br>rep! |  |  |  |
| Quick Give<br>» No Login Required                   | First Name:                                                                                              |                                                                   |  |  |  |
| Scheduled Giving<br>» Automatic Recurring Donations | Address Line 1:<br>Address Line 2:<br>City, State / Zip:<br>Phone Number:                                | , NJ <b>v</b> /                                                   |  |  |  |
| My Account<br>» Personal Info & History             | Email Address: Password: Confirm Password:                                                               |                                                                   |  |  |  |
|                                                     | Your email address will become y<br>This email address will also recei                                   | your user name when you sign in.<br>ive confirmations.            |  |  |  |

## Set Up a Schedule

When you login, you will see the screen below. Click on "Scheduled Giving" link (circled in red below)

| Church of Saint Anne<br>Garwood, NJ<br>Founded 1926 |                                        |                    |  |  |
|-----------------------------------------------------|----------------------------------------|--------------------|--|--|
| elcome Timothy and Kath                             | leen Knowles                           | Log Ou             |  |  |
| Give Now<br>» One Time Donations                    | My Donation                            | USE CHECK          |  |  |
|                                                     | Amount: \$0 To: Offerings              | •                  |  |  |
|                                                     | + Add Another Fund                     |                    |  |  |
| Scheduled Giving<br>Automatic Recurring Donations   | Card Information                       |                    |  |  |
|                                                     | Card Type: Debit Card                  | •                  |  |  |
|                                                     | Card Number:                           |                    |  |  |
| My Account<br>» Personal Info & History             | Card Expiration: 1 • / 2017 • (month / | year)              |  |  |
|                                                     | Card Code: « Help? S                   | ave this Card      |  |  |
|                                                     | Card Holder Information                |                    |  |  |
|                                                     | Name on Card:                          |                    |  |  |
|                                                     | Billing Address:                       | (street address)   |  |  |
|                                                     | Zip Code:                              |                    |  |  |
|                                                     | Submit                                 |                    |  |  |
|                                                     |                                        | al avail 1. Ora    |  |  |
|                                                     |                                        | PSI Certified Prov |  |  |

See next page for details on schedule setup.

#### Set up a new schedule via the screen below

Fill out the form. Weekly donations are the "Offerings" fund. Monthly Maintenance donations are the "Maintenance and Repairs" fund. Other funds can be set-up as an annual schedule or you can log-back in and donate at that time.

Click on "Activate Schedule" when done.

| Church of Saint Anne<br>Garwood, NJ<br>Founded 1926 |                  |                       |            |            |  |
|-----------------------------------------------------|------------------|-----------------------|------------|------------|--|
| nothy and Kathleen Knowle                           | es               |                       |            | Log Out    |  |
| Give Now                                            | My Schedu        | led Giving - New Sche | Schedule 1 | Schedule 2 |  |
|                                                     | Choose a Fund:   | Offerings             | •          |            |  |
| Scheduled Giving                                    | Frequency:       | Weekly                | •          |            |  |
|                                                     | Amount           |                       |            |            |  |
|                                                     | Start Date:      | 9/24/2017             |            |            |  |
| My Account<br>Personal Info & History               | Card Inform      | nation                |            |            |  |
|                                                     | Card Type:       | Debit Card            | •          |            |  |
|                                                     | Card Number:     |                       |            |            |  |
|                                                     | Card Expiration: | 1 • / 2017 • (month   | / year)    |            |  |
|                                                     | Card Holde       | er Information        |            |            |  |
|                                                     | Name on Card:    |                       |            |            |  |
|                                                     | Street Address:  |                       |            |            |  |
|                                                     | Zip Code:        |                       |            |            |  |
|                                                     |                  | Activate Schedule     |            |            |  |